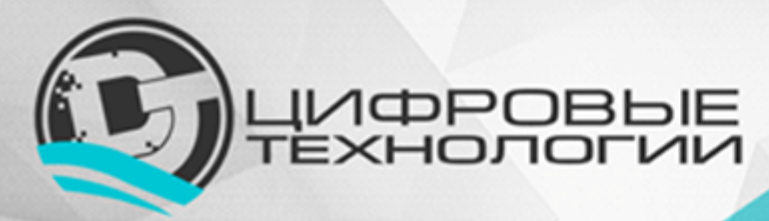

**ООО «Цифровые технологии»** Адрес: 654027, Кемеровская область, г. Новокузнецк, ул. Хитарова, 30, офис 302 ИНН/КПП 4217184030/421701001 ОГРН 1174205016314 www: www.digital-technology.pro е-mail: info@digital-technology.pro телефон: 8 (3843) 209-107

# Сервис «Мой диспетчерский пункт»

# Инструкция по установке интернет-сервиса «Мой диспетчерский пункт»

Версия 1.0

Новокузнецк 2019

### Оглавление

| ВВЕДЕНИЕ              | 3 |
|-----------------------|---|
| ЗАПУСК СЕРВИСА        | 3 |
| РЕГИСТРАЦИЯ В СЕРВИСЕ | 3 |
| КОНТАКТЫ              | 7 |

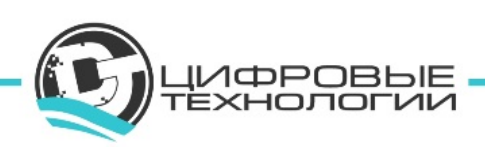

### введение

Настоящий документ представляет собой инструкцию по установке интернетсервиса «Мой диспетчерский пункт».

Настоящее руководство является объектом охраны в соответствии с международным и российским законодательствами об авторском праве.

Владельцем интеллектуальных прав собственности на программное обеспечение (ПО) является общество с ограниченной ответственностью «Цифровые технологии» (ИНН 4217184030), оставляющее за собой право вносить изменения в данное ПО для улучшения его характеристик.

# ЗАПУСК СЕРВИСА

Для запуска интернет-сервиса «Мой диспетчерский пункт» в адресной строке интернет-браузера введите URL-адрес «<u>https://d-p.me/</u>».

Появится Стартовая страница сервиса (рисунок 1).

#### Поддержка браузеров

- Браузеры настольных компьютеров: Internet Explorer 11+, Mozilla Firefox 45+, Google Chrome 49+, Safari 10+, Opera 36+, Яндекс.Браузер 16.4+
- Браузеры мобильных устройств: Android Browser 5.0+

# РЕГИСТРАЦИЯ В СЕРВИСЕ

На стартовой странице нажмите кнопку «Попробовать бесплатно».

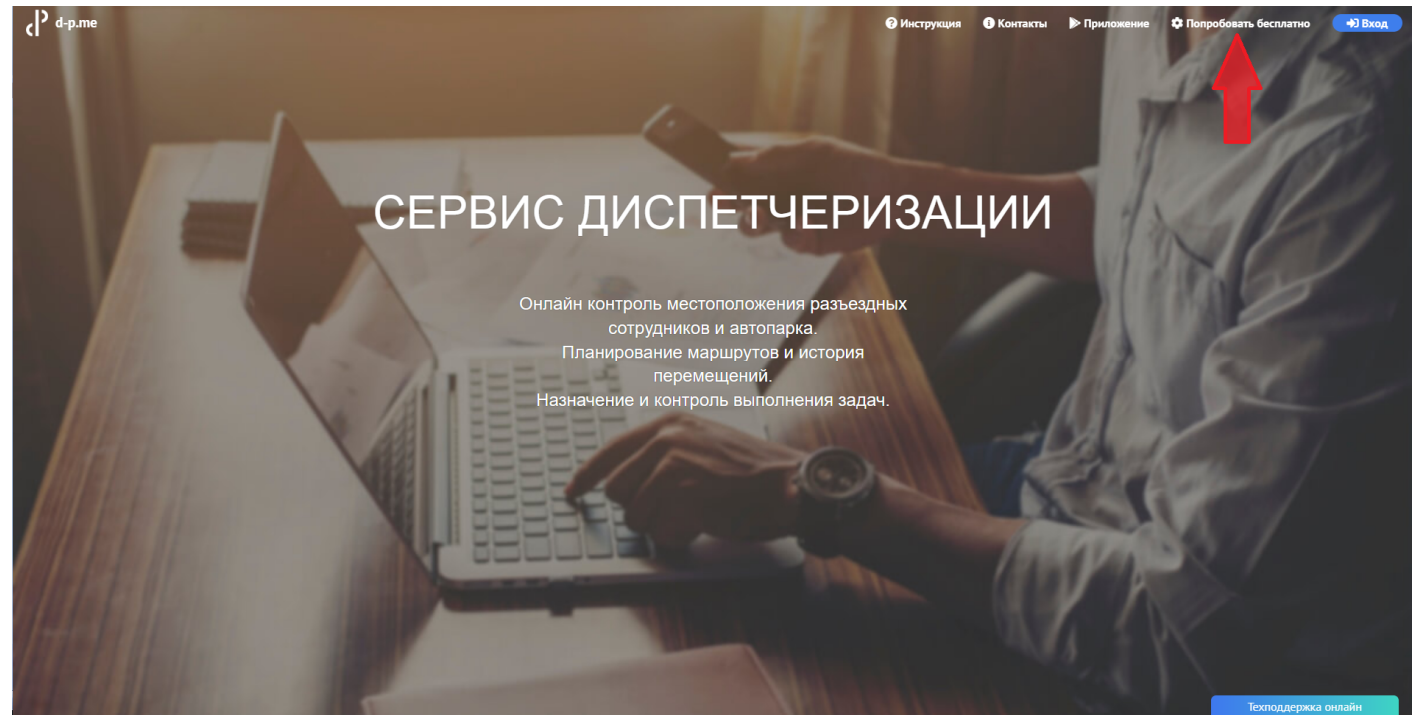

Рисунок 1

В открывшемся окне введите свой email и нажмите на кнопку «Получить тестовый доступ» (рисунок 2).

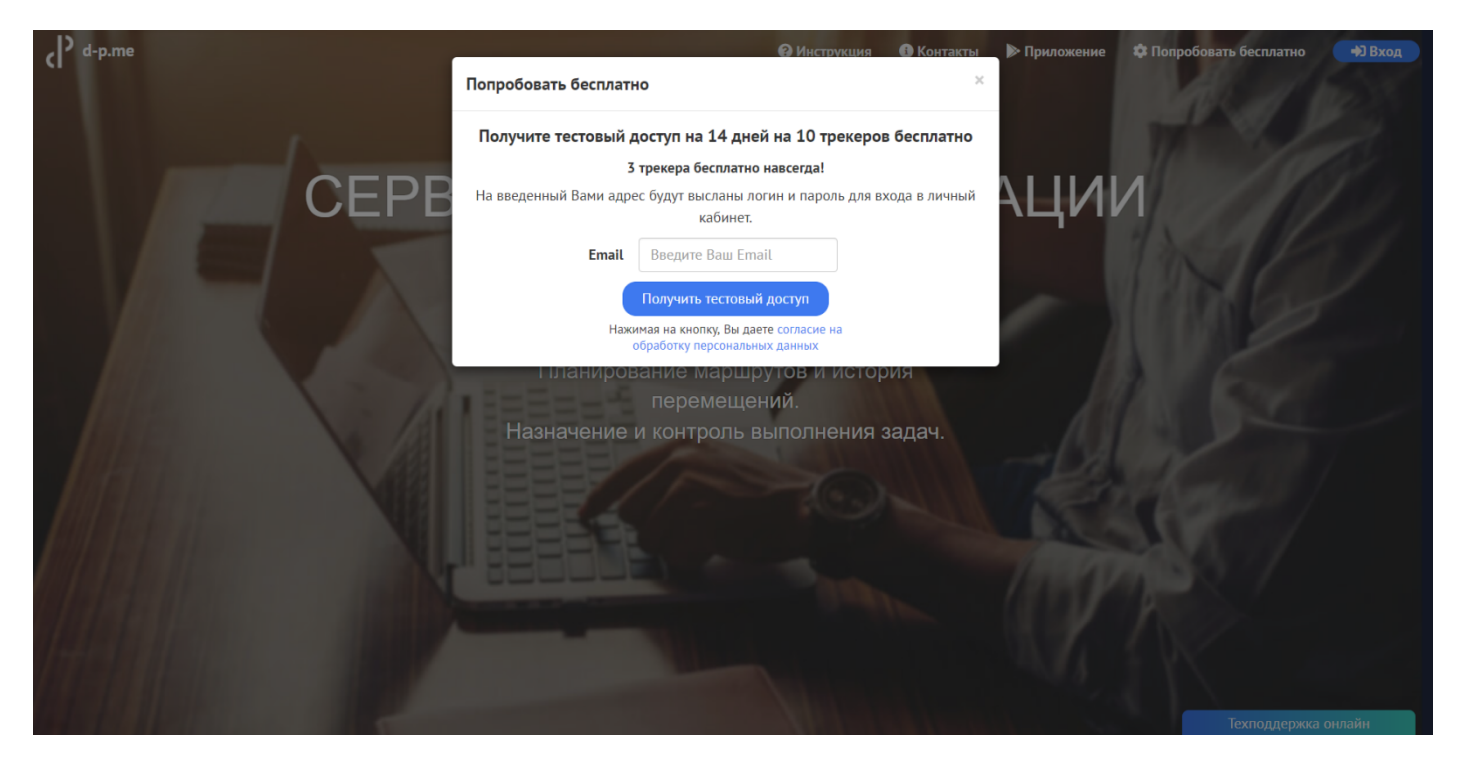

Рисунок 2

На указанный Вами адрес электронной почты будут высланы логин и пароль для входа в личный кабинет диспетчера.

Далее авторизуйтесь на сайте d-p.me, нажав на кнопку «Вход» (рисунок 3).

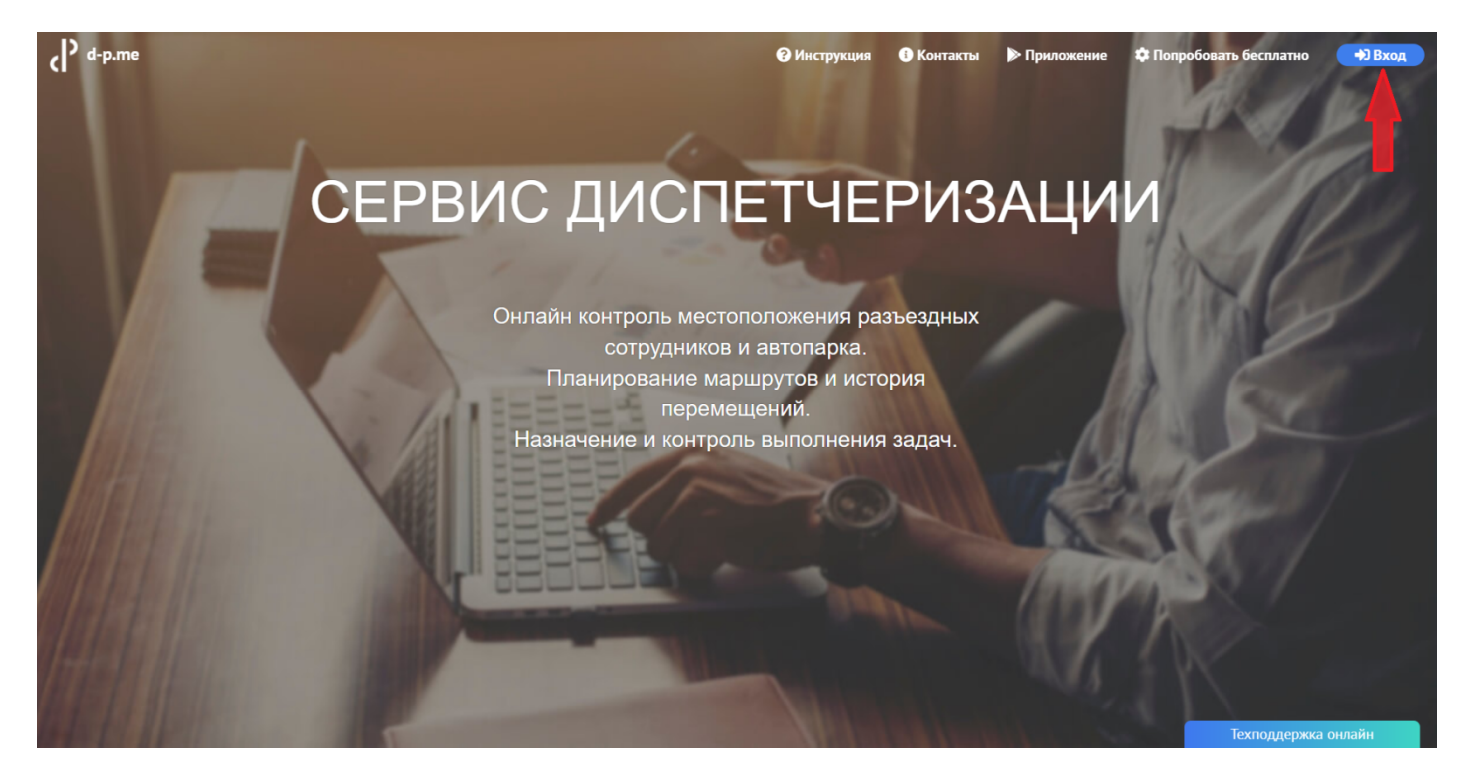

Рисунок 3

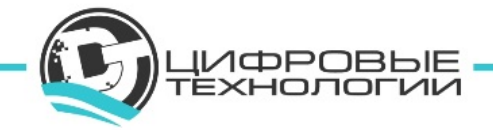

Каждый пользователь в интернет-сервисе «Мой диспетчерский пункт» имеет персонализированный доступ. Чтобы начать работу в сервисе в появившемся окне введите логин и пароль из письма, полученного на Ваш email, и нажмите кнопку «Войти» (рисунок 4).

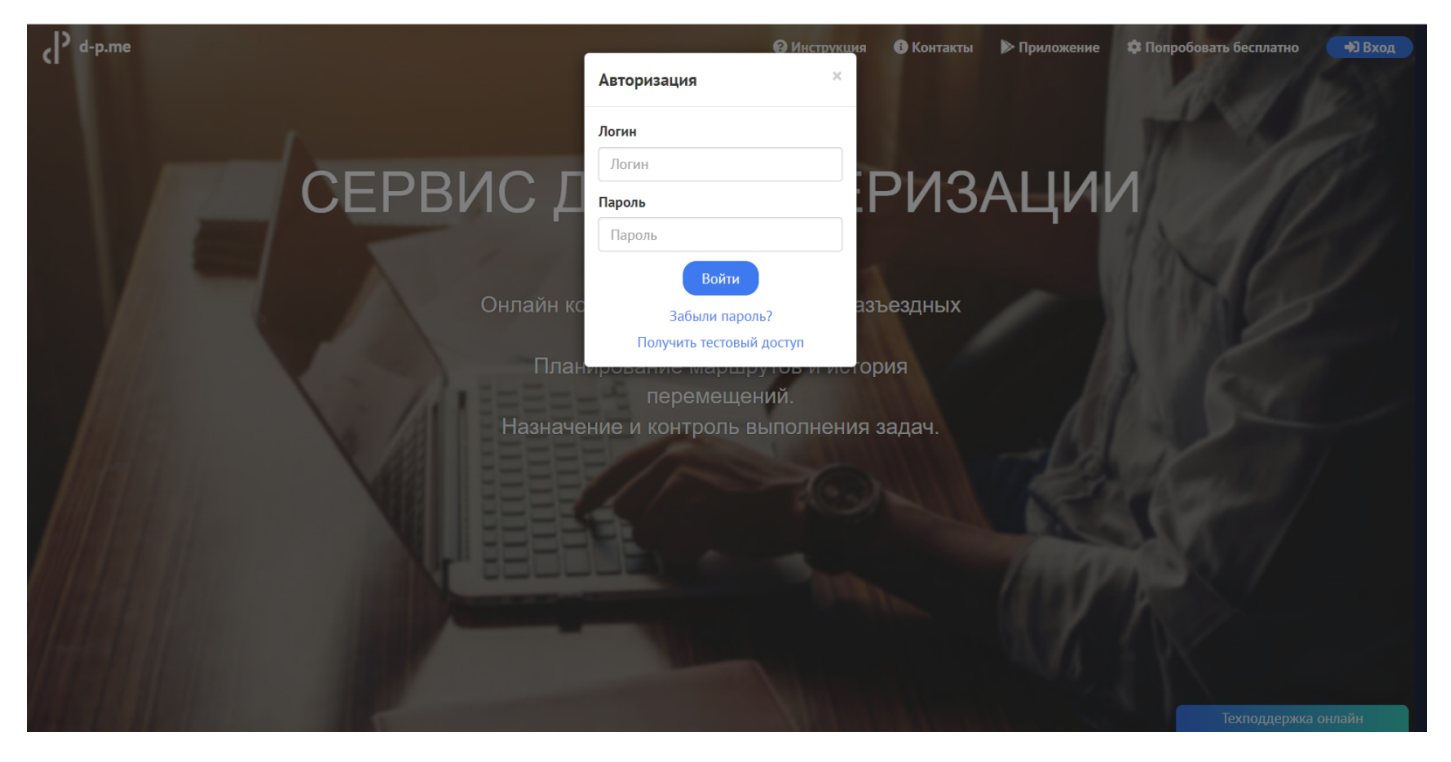

Рисунок 4

Теперь Вы можете создать и активировать необходимое количество трекеров (в тестовом режиме до 10 штук) и 3 трекера Вам будут доступны бесплатно навсегда.

Трекер – это объект контроля в сервисе «Мой диспетчерский пункт».

Внимание! По окончанию тестового доступа (14 дней) необходимо прейти на полную версию. Выберите в качестве какого субъекта Вы будете продолжать работу, как Физическое или как Юридическое лицо (рисунок 5,6).

Особенности для Физического лица: один диспетчер, оплата банковской картой или электронными деньгами.

Особенности для Юридического лица: создание и управление неограниченным числом диспетчеров, оплата только через расчётный счёт, управление услугами и выставление счетов происходит на сайте биллинга ООО «Цифровые технологии».

Если количество трекеров будет равно 3, то Вы можете продолжить работу в бесплатном режиме.

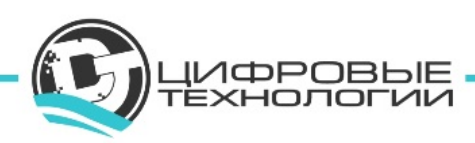

| d <sup>-p.me</sup>                                                                                                    | ₽ Полная верс                                                                                                    | ия 🔟 Отчёты - 🖿 Сі | правочники 🗸 🧿 Инструкци    | ия 🕨 Приложение 🕴    | 🛱 user 342 (тестовый) | Выход 🕞              |  |  |
|----------------------------------------------------------------------------------------------------|----------------------------------------------------------------------------------------------------|--------------------|-----------------------------|----------------------|-----------------------|----------------------|--|--|
|                                                                                                    | Переход на полную версию г                                                                                                | іродукта           |                             |                      | bie                   | технологии   Leaflet |  |  |
| Тродолжить работу как Физическое или Юридическое лицо.<br>+ Особенности для Физического лица: один диспетчер, оплата банковской картой или электронными деньгами. |                                                                                                    |                    |                             |                      |                       |                      |  |  |
|                                                                                                    | Особенности для Юридического лица: создание и управление неограниченным числом диспетчеров, оплата только через расчётный |                    |                             |                      |                       |                      |  |  |
| 10 Jacoutor                                                                                                    | счет, управление услугами и выставление счетов происходит на сайте биллинга ООО "Цифровые технологии".                    |                    |                             |                      |                       |                      |  |  |
| Физическое лицо Юридическое лицо                                                                                                    |                                                                                                    |                    |                             |                      |                       |                      |  |  |
|                                                                                                    |                                                                                                    | Вы можете измен    | ить регистрационные данные. |                      | op                    | ово                  |  |  |
| Шелепиха                                                                                                    | Новый логин                                                                                                    | user_342           | Новый пароль                | Использовать текущий |                       | - Aler               |  |  |
| Фили                                                                                                    | Email                                                                                                    | testtr2019@mail.ru | Промокод                    |                      |                       | TUN                  |  |  |
| Дорого                                                                                                    | Количество трекеров                                                                                                    | 3                  |                             |                      |                       |                      |  |  |
| Ac Ac                                                                                                    |                                                                                                    |                    |                             |                      | Перейти               | - Alexand            |  |  |
| Tobedui Cemmby                                                                                                    | во сами Хамовни                                                                                                    | ки Парк Горьхого   |                             |                      | Микояновский          | Нижегородский        |  |  |
|                                                                                                    | Moct                                                                                                    |                    |                             |                      | Мясокомбинат          |                      |  |  |
| События                                                                                                    | Лужники<br>Олимпийский                                                                                                    |                    | REAL NA                     | Южнопортов           | ый                    | ержка онлайн         |  |  |

Рисунок 5

| d-p.me                                                    | ₽ ne                                                                                                    | олная версия 🛛 🗠 Отчёты 👻                                                                                                | 🖿 Справочники 👻 <table-cell></table-cell>                                                                         | Инструкция 🕨 Приложение                                                                          | 🕸 user 342 (тестовый) 🛛 Выход 🕒                                                                                                    |  |  |  |  |  |
|-----------------------------------------------------------|----------------------------------------------------------------------------------------------------|----------------------------------------------------------------------------------------------------|----------------------------------------------------------------------------------------------------|--------------------------------------------------------------------------------------------------|----------------------------------------------------------------------------------------------------|--|--|--|--|--|
| Э Парк "береговал Ходын<br>пол                            | Переход на полную версию п                                                                                                    | родукта                                                                                                    |                                                                                                    |                                                                                                  | lap   © Цифровые технологии   Leaflet                                                                                                    |  |  |  |  |  |
| All Xopoweicx                                             | П<br>Особенности для Физического лиц<br>Особенности для Юридического ли<br>счёт, управление услугами и выста                                                                                                    | родолжить работу как Фи<br>а: один диспетчер, оплата бан<br>ица: создание и управление не<br>вление счетов происходит на | изическое или Юридическо<br>ковской картой или электрой<br>юграниченным числом диспо<br>сайте биллинга ООО "Цифро | <b>СКОЕ ЛИЦО.</b><br>нными деньгами.<br>етчеров, оплата только через расчётн<br>вые технологии". | тый                                                                                                    |  |  |  |  |  |
|                                                           | 3 трекера бесплатно навсегда!                                                                                                    |                                                                                                    |                                                                                                    |                                                                                                  |                                                                                                    |  |  |  |  |  |
| 25 P                                                      | Физическое лицо Юридическое лицо                                                                                                    |                                                                                                    |                                                                                                    |                                                                                                  |                                                                                                    |  |  |  |  |  |
| ттеенный и                                                | Внимание! При переходе на полную версию, текущий логин будет заменен на указаный Вами ниже.<br>Данные для авторизации, указываемые ниже, являются едиными для всех сервисов.<br>Поиск организации Введите название, ИНН, ОГРН или адрес организации<br>Краткое наименование* © Организация О Индивидуальный предприниматель |                                                                                                    |                                                                                                    |                                                                                                  |                                                                                                    |  |  |  |  |  |
| нано-<br>оственный<br>нтр<br>чени<br>чени<br>чени<br>чево |                                                                                                    |                                                                                                    |                                                                                                    |                                                                                                  |                                                                                                    |  |  |  |  |  |
|                                                           |                                                                                                    |                                                                                                    |                                                                                                    |                                                                                                  |                                                                                                    |  |  |  |  |  |
| парк Фили Дорого                                          | Полное наименование                                                                                                    |                                                                                                    |                                                                                                    |                                                                                                  |                                                                                                    |  |  |  |  |  |
| 4.                                                        | Адрес                                                                                                    |                                                                                                    |                                                                                                    |                                                                                                  |                                                                                                    |  |  |  |  |  |
| All and a line                                            | инн*                                                                                                    |                                                                                                    | кпп                                                                                                    |                                                                                                  | Kan Kan                                                                                                    |  |  |  |  |  |
| Rope Robed                                                | Новый логин*                                                                                                    | user_342                                                                                                    | Новый пароль*                                                                                                    | Использовать текущий                                                                             | Начегородский                                                                                                    |  |  |  |  |  |
| SAS S                                                     | Email*                                                                                                    | testtr2019@mail.ru                                                                                                    | Промокод                                                                                                    |                                                                                                  | Construction of the second second sec |  |  |  |  |  |
| События                                                   | компака<br>алучнацки<br>автор                                                                                                    | recou                                                                                                    |                                                                                                    | Re                                                                                               | рейти<br>Техподдержка онлайн                                                                                                    |  |  |  |  |  |

#### Рисунок б

Вы можете изменить регистрационные данные: логин, пароль, email. Если Вы не внесете необходимые изменения в регистрационные данные в текущей форме (рисунок 5, 6), то потом это можно будет сделать только через службу технической поддержки.

Последующая настройка и работа с интернет-сервисом «Мой диспетчерский пункт» описывается в документе «Описание функциональных характеристик

ыE

кнологии

программного обеспечения, информация, необходимая для установки и эксплуатации интернет-сервиса «Мой диспетчерский пункт».

## контакты

Наименование организации: ООО «Цифровые технологии»

**Юридический адрес:** 654027, Кемеровская область, г. Новокузнецк, ул. Хитарова, 30, офис 302

Фактический адрес: 654027, Кемеровская область, г. Новокузнецк, ул. Хитарова, 30, офис 302

ИНН\КПП: 4217184030\421701001

ОГРН: 1174205016314

Служба технической поддержки сервиса: support@digital-technology.pro

По общим вопросам обращайтесь по адресу: info@digital-technology.pro

Телефон: 8 (3843) 209-107

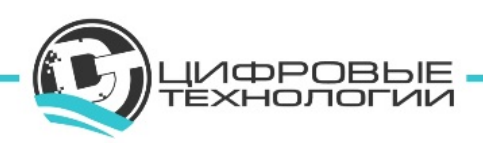